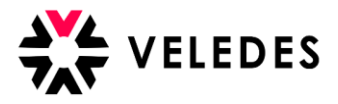

Ihre 1. Anmeldung im Veledes Extranet – Ilias? Siehe Anleitung: Erstanmeldung

## Vorgehen üK-buchen

Auf unserer Homepage <u>www.veledes.ch</u> finden Sie oben rechts einen roten Anmeldebutton. Über diesen gelangen Sie zum Veledes Extranet – Ilias 2022. Melden Sie sich mit Ihren persönlichen Zugangsdaten an.

Bitte überprüfen Sie, ob alle Ihre Lernenden (neue Reform) in der Übersicht vollständig und korrekt aufgeführt sind. Falls dies nicht der Fall sein sollte, melden Sie sich bei der Veledes Kursadministration.

| 📃 Übersicht Muste                                                                     | er Konzern                                                                        |                                                                                                    |
|---------------------------------------------------------------------------------------|-----------------------------------------------------------------------------------|----------------------------------------------------------------------------------------------------|
| Dokumente Excel export Beru                                                           | fsbildungsverantwortlicher bearbeiten Konzern                                     | n bearbeiten                                                                                                    |
| ornondo                                                                               |                                                                                   | Ausstehende Buchunge                                                                                                    |
| Lemenue                                                                               |                                                                                   | Alle Lernende                                                                                                    |
| Lernende/r                                                                            | Betrieb                                                                           | Kursdaten                                                                                                    |
| Peter Beispiel<br>7180 Disentis/Mustér<br>DHA, Lebensmittel & Frische                 | Muster Lehrbetrieb 4<br>Blumenweg 5, 8004 Zürich<br>Martin Muster , 058 911 65 65 | Basismodul<br>Buchungsfrist bis Di 12.07.2022: Dübendorf, BM1 - Ernährungslehre & Gesetze Buchen<br>Buchungsfrist bis Di 12.07.2022: Dübendorf, BM2 - Milchprodukte & Käse Buchen |
| Kursbewertungen<br>Alexandra Test<br>7017 Flims Dorf<br>DHA, Lebensmittel & Frische   | Muster Lehrbetrieb 4<br>Blumenweg 5, 8004 Zürich<br>Martin Muster , 058 911 65 65 | Basismodul<br>Buchungsfrist bis Di 12.07.2022: Dübendorf, BM1 - Ernährungslehre & Gesetze Buchen<br>Buchungsfrist bis Di 12.07.2022: Dübendorf, BM2 - Milchprodukte & Käse Buchen |
| Kursbewertungen<br>Lea Beispiel<br>8105 Regensdorf<br>DHF EE., Lebensmittel & Frische | Muster Lehrbetrieb 4<br>Blumenweg 5, 8004 Zürich<br>Martin Muster , 058 911 65 65 | Basismodul<br>Buchungsfrist bis Di 12.07.2022: Dübendorf, BM1 - Ernährungslehre & Gesetze Buchen<br>Buchungsfrist bis Di 12.07.2022: Dübendorf, BM2 - Milchprodukte & Käse Buchen |
| Kursbewertungen<br>Lucia Test<br>4600 Olten<br>DHA, Lebensmittel & Frische            | Muster Lehrbetrieb 4<br>Blumenweg 5, 8004 Zürich<br>Martin Muster , 058 911 65 65 | Basismodul<br>Buchungsfrist bis Di 12.07.2022: Dübendorf, BM1 - Ernährungslehre & Gesetze Buchen<br>Buchungsfrist bis Di 12.07.2022: Dübendorf, BM2 - Milchprodukte & Käse Buchen |
| Kursbewertungen                                                                       |                                                                                   |                                                                                                    |

Wählen Sie den Lernenden aus, für denjenigen Sie die üK-Kursdaten reservieren möchten. Bei Reservation der üK-Daten Rücksichtnahme auf:

- Berufsschule  $\rightarrow$  zwingend
- Ferien des Lernenden
- Interne Bereiche wie z.B. Weiterbildung, Arbeitspläne

Über «Buchen» zeigt es Ihnen alle verfügbaren Kursdaten an.

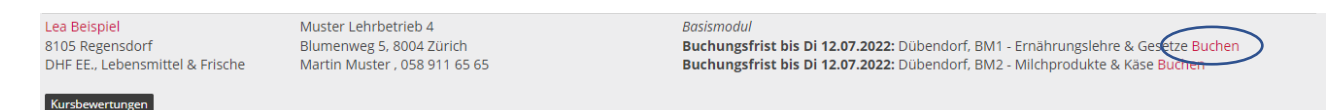

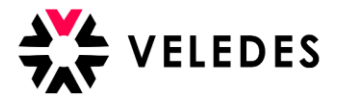

## Buchung für BM1 - Ernährungslehre & Gesetze

Wählen Sie ein Datum für das Modul BM1 - Ernährungslehre & Gesetze für den Standort Dübendorf aus.

| Datum         | Zeit            | Wichtig:<br>Bitte beachten Sie die |    |
|---------------|-----------------|------------------------------------|----|
| Mo 15.08.2022 | 09:00 - 17:00   | verschiedene Kurszeiten.           |    |
| Di 16.08.2022 | 09:30 - 17:30 🔺 |                                    |    |
| Mi 17.08.2022 | 09:00 - 17:00   |                                    |    |
| Do 18.08.2022 | 09:00 - 17:00   |                                    |    |
| Datum         | Zeit            |                                    |    |
|               |                 |                                    |    |
|               |                 | Abbrechen                          | an |

Nachdem Sie ein Kursdatum ausgewählt und dies mittels «Buchen» bestätigt haben, erhalten Sie und der/die Lernende eine Reservationsbestätigung per E-Mail zugesandt.

| ₩ VELEDES                                                                                                    |                                 |  |  |  |
|----------------------------------------------------------------------------------------------------|---------------------------------|--|--|--|
|                                                                                                    |                                 |  |  |  |
| Sehr geehrte Frau Lea Beispiel                                                                                                    |                                 |  |  |  |
| Für Sie wurde folgender üK-Kurs reserviert:                                                                                                    |                                 |  |  |  |
| Modulbezeichnung:                                                                                                    | BM1 - Ernährungslehre & Gesetze |  |  |  |
| Kursdatum:                                                                                                    | 16.08.2022                      |  |  |  |
| Kurszeit:                                                                                                    | 09:30 – 17:30 Uhr               |  |  |  |
| Kursstandort:                                                                                                    | Dübendorf                       |  |  |  |
| Weitere Informationen zum üK-Kurs erhalten Sie in einem separaten E-Mail mit der<br>Kursbestätigung.<br>Sobald Sie die Kursbestätigung erhalten haben, ist Ihr üK-Kurs auch im Veledes Extranet –<br>Ilias ersichtlich. |                                 |  |  |  |
| Freundliche Grüsse                                                                                                    |                                 |  |  |  |
| Veledes Kursadministration                                                                                                    |                                 |  |  |  |
| VELEDES Bildung<br>Auenstrasse 10<br>8600 Dübendorf                                                                                                    |                                 |  |  |  |
| Telefon 058 911                                                                                                    | 65 65                           |  |  |  |
| Fax 058 911                                                                                                    | 65 68                           |  |  |  |
| E-Mail bildung@                                                                                                    | zveledes.cn                     |  |  |  |
|                                                                                                    | <u></u>                         |  |  |  |

Bis zum Ablauf der Buchungsfrist haben Sie die Möglichkeit, das gewählte üK-Kursdatum kostenfrei umzubuchen.

Lea Beispiel 8105 Regensdorf DHF EE., Lebensmittel & Frische

Muster Lehrbetrieb 4 Blumenweg 5, 8004 Zürich Martin Muster , 058 911 65 65

Basismodul Di 16.08.2022, 09:30-17:30, Dübendorf, BM1 - Ernährungslehre & Gesetze umbuchen Buchungsfrist bis Di 12.07.2022: Dübendorf, BM2 - Milchprodukte & Käse Buchen

Х

Kursbewertungen

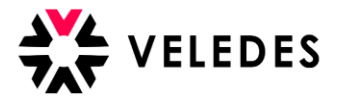

## Über «umbuchen» zeigt es Ihnen andere Kursdaten an.

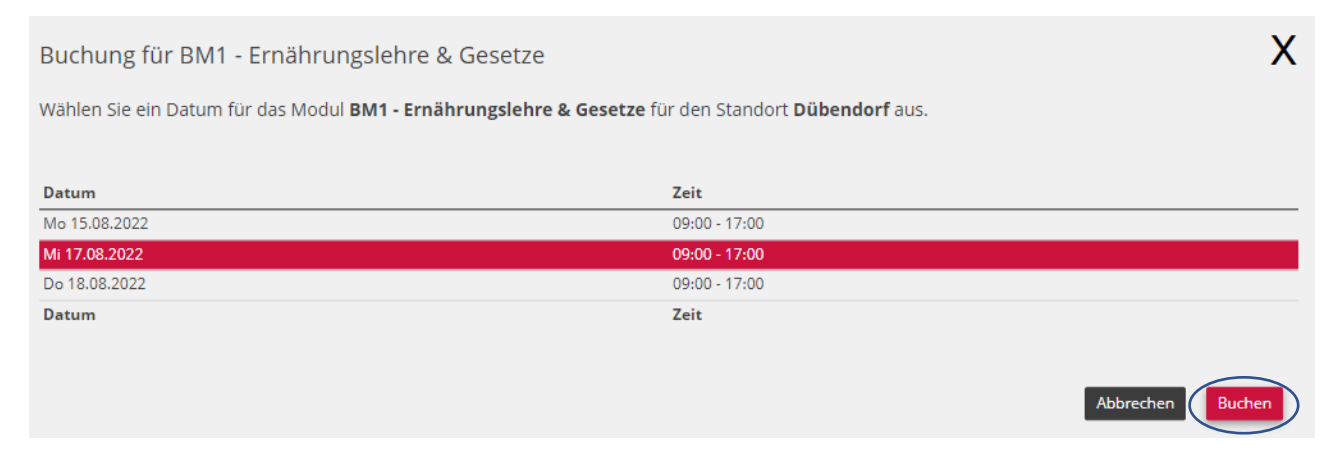

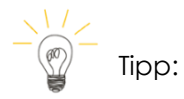

Oben rechts sehen Sie die Anzahl ausstehender Buchungen. Anhand der Dropdown-Funktion haben Sie die Möglichkeit die Übersicht der angezeigten Lernenden auf «ungebuchte Lernende» einzuschränken. Dies vereinfacht Ihnen die üK-Reservation Ihrer Lernenden. Nachdem Sie für alle Lernenden die üK-Termine reserviert haben, können Sie die Ansicht zurück auf «alle Lernenden» wechseln.

| Dokumente Excel export Berufsbildungsverantwortlicher bearbeiten Konzern bearbeiten |                                           |
|-------------------------------------------------------------------------------------|-------------------------------------------|
| Lernende                                                                            | Ausstehende Buchungen: 8<br>Alle Lernende |
| Ausstehende Buchungen: 5<br>Alle Lernende<br>Ungebuchte Lernende                    |                                           |